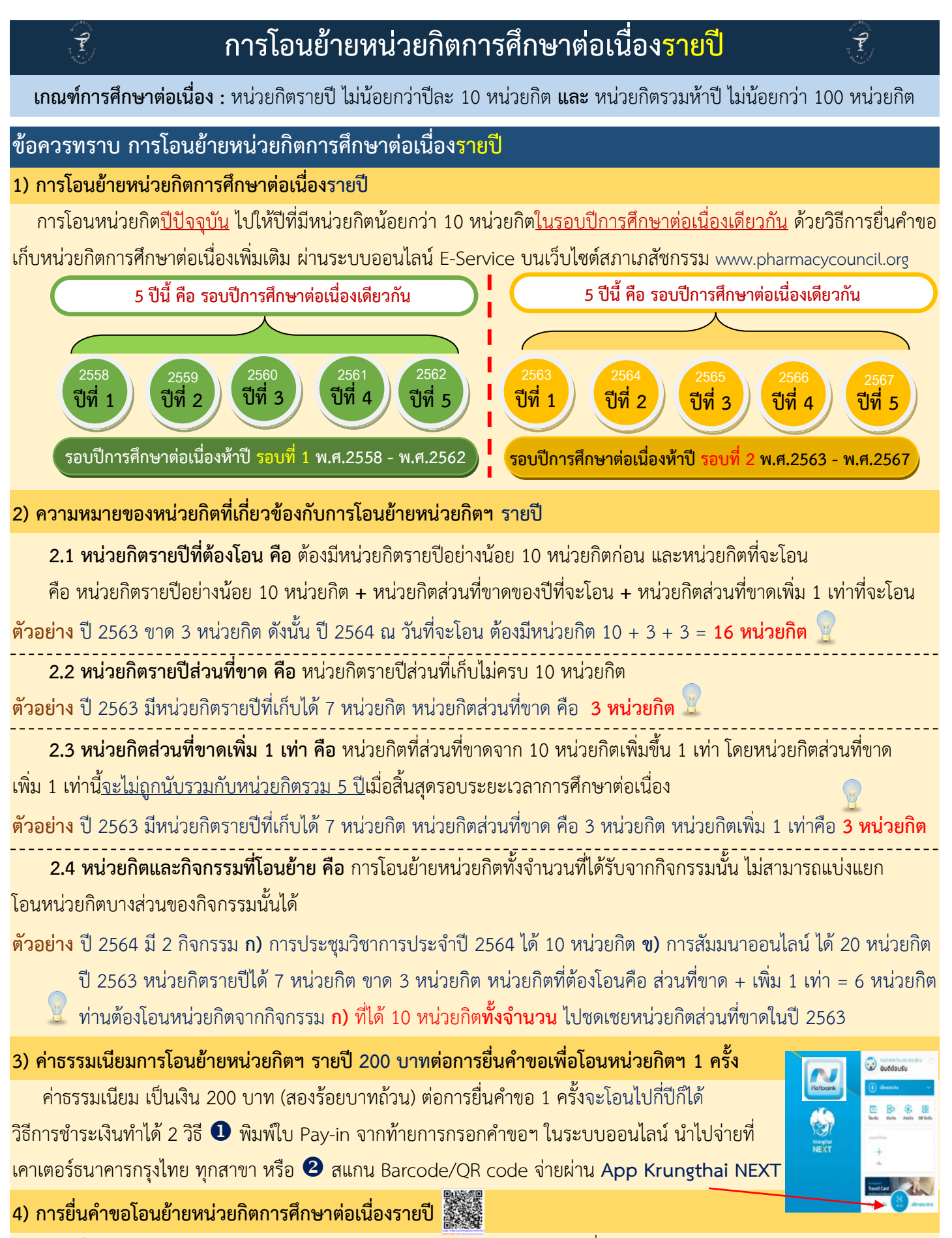

เข้าเว็บไซต์สภาเภสัชกรรม www.pharmacycouncil.org นำรหัสผ่านที่ได้รับจากสภาเภสัชกรรม Login เข้าสู่ระบบ ทะเบียนข้อมูล 🛉 🛄 แบบข้อมูล 🏫 Click แถบยื่นคำขอผ่าน E-service เลือกคำขอเก็บหน่วยกิตเพิ่มเติมแล้วดำเนินการตามขั้นตอน

## การเตรียมความพร้อม ก่อนยื่นคำขอเก็บหน่วยกิตการศึกษาต่อเนื่องรายปีเพิ่มเติมผ่านระบบออนไลน์ E-service

- 1. ตรวจสอบจำนวนหน่วยกิตรายปีในรอบปีการศึกษาต่อเนื่อง 5 ปีรอบปัจจุบันว่า ปีใดมีหน่วยกิตน้อยกว่า 10 หน่วยกิต : **จด**ปี **จด**หน่วยกิตที่ขาด
- คำนวณหน่วยกิตที่ขาด บวก หน่วยกิตส่วนที่ขาดเพิ่ม 1 เท่าจะได้จำนวนหน่วยกิตรายปีที่ต้องโอนในปีนั้น : จดหน่วยกิตที่คำนวณได้
- 3. สำรวจหน่วยกิตของตนในปีปัจจุบันว่า มีเพียงพอสำหรับโอนหน่วยกิต กลับให้ในปีที่หน่วยกิตไม่ครบเกณฑ์หรือไม่ : **จด**หน่วยกิตปีปัจจุบัน

### จดแล้วได้อะไร ?

หน่วยกิตปีปัจจุบัน **ลบ** กับหน่วยกิตที่คำนวณได้ ถ้ามีหน่วยกิตเพียงพอ ให้ดำเนินการยื่นคำขอเก็บหน่วยกิตเพิ่มเติมผ่านระบบออนไลน์ได้

**ตัวอย่าง** เภสัชกรนิดหน่อย มีหน่วยกิตรายปีในปี 2559 และ ปี 2560 น้อยกว่า 10 หน่วยกิต ณ วันที่ 4 เมษายน 2562 มีหน่วยกิตรายปี 60 หน่วยกิต โดยมีรายละเอียดหน่วยกิตในรอบปีการศึกษาต่อเนื่อง 5 ปี (พ.ศ.2558-2562) ดังนี้

| รอบปี<br>การศึกษาต่อเนื่อง | ปีที่ 1<br>พ.ศ.2558 | ปีที่ 2<br>พ.ศ.2559                                                                   | ปีที่ 3<br>พ.ศ.2560                                                                   | ปีที่ 4<br>พ.ศ.2561 | ู √ปีที่ 5<br>พ.ศ.2562<br>ปีปัจจุบัน<br>ณ 4 เม.ย.2562                     | ครบรอบระยะเวลา<br>การศึกษาต่อเนื่อง<br>5 ปี                      |
|----------------------------|---------------------|---------------------------------------------------------------------------------------|---------------------------------------------------------------------------------------|---------------------|---------------------------------------------------------------------------|------------------------------------------------------------------|
| หน่วยกิตก่อนโอน            | 20                  | 3                                                                                     | 5<br><                                                                                | 30                  | 60 <sub>โอนไป</sub>                                                       | ป ปี 2560<br>J ปี 2559                                           |
| หน่วยกิตที่ต้องโอน         |                     | หน่วยกิตส่วนที่ขาด คือ 7<br>หน่วยกิตเพิ่มหนึ่งเท่า คือ 7<br>หน่วยกิตที่ต้องโอน คือ 14 | หน่วยกิตส่วนที่ขาด คือ 5<br>หน่วยกิตเพิ่มหนึ่งเท่า คือ 5<br>หน่วยกิตที่ต้องโอน คือ 10 |                     | หน่วยกิตที่โอน คือ<br>14 + 10 = <b>24</b><br><mark>หัก 24 หน่วยกิต</mark> | หน่วยกิตที่เพิ่ม 1 เท่า<br>ไม่ถูกนำมาคิดเป็น<br>หน่วยกิตรวม 5 ปี |
| หน่วยกิตหลังโอน            | 20                  | 10                                                                                    | 10                                                                                    | 30                  | 36                                                                        |                                                                  |

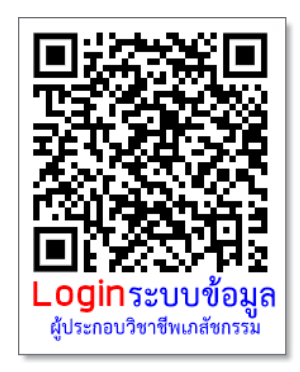

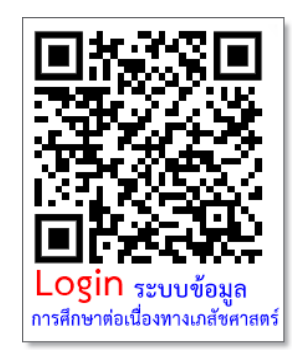

#### ขั้นตอน วิธีการยื่นคำขอเก็บหน่วยกิตการศึกษาต่อเนื่องรายปีเพิ่มเติม

1) ตรวจสอบหน่วยกิตของตนเอง Login เข้าสู่ระบบที่ Website ศูนย์การศึกษาต่อเนื่อง www.ccpe.pharmacycouncil.org

กดเลือก รอบการเก็บหน่วยกิต ตรวจสอบว่า ปีใดที่หน่วยกิตน้อยกว่า 10 หน่วยกิต

<mark>คำนวณหน่วยกิตที่ต้องโอน คือ</mark> หน่วยกิตส่วนที่ขาด + หน่วยกิตเพิ่ม 1 เท่าของหน่วยกิตส่วนที่ขาด

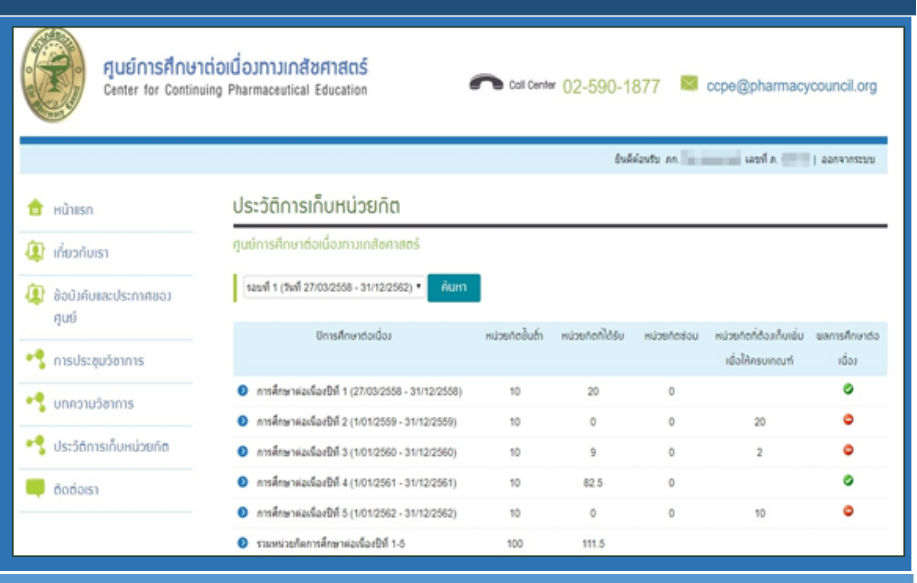

2) Login เข้าระบบเพื่อยื่นคำขอ ผ่านระบบออนไลน์ E-service Login เข้าสู่ระบบ ทะเบียนข้อมูล ผู้ประกอบวิชาชีพเภสัชกรรม ที่ Website สภาเภสัชกรรม www.pharmacycouncil.org

> **ทะเบียนข้อมูล** ผู้ประกอบวิชาชีพเกสัชกรรม

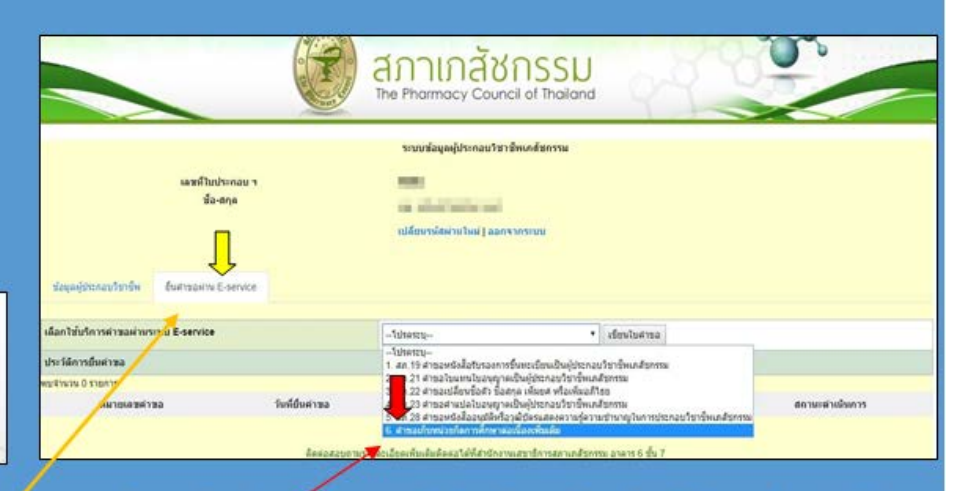

้จากนั้น กดเลือก Tab ยื่นคำขอผ่าน E-service แล้ว กดเลือก คำขอเก็บหน่วยกิตเพิ่มเติม กดเลือก เขียนใบคำขอเก็บหน่วยกิต

ขั้นตอนการกรอกคำขอเก็บหน่วยกิตเพิ่มเติม มี 2 ขั้นตอน ดังนี้
ขั้นตอนที่ 1 : ยืนยันข้อมูลผู้ยื่นคำขอ ขั้นตอนที่ 2 : มีความประสงค์จะขอเก็บหน่วยกิตการศึกษาต่อเนื่องเพิ่มเติม

(1) กดเลือก ปีที่ต้องการเก็บหน่วยกิตเพิ่มเติม

\_\_(2) กดเลือก กิจกรรมที่ต้องการโอนหน่วยกิต เป็นการโอนหน่วยกิตของกิจกรรมนั้น ทั้งจำนวน

(3) กดยืนยัน การยื่นคำขอ และ กดพิมพ์ ใบชำระเงิน 200 บาทต่อคำขอ ชำระที่ ธ.กรุงไทย หรือจ่ายผ่าน App Krungthai NEXT

| ส้นตอนที                 | 2 มีความประสงค์จะ                                                                                                   | ะขอเก็บหน่วยกิดการศึกษาต่อเป    | โองเพิ่มเติม                                                            |                      |                          |   |            |  |  |  |
|--------------------------|----------------------------------------------------------------------------------------------------|---------------------------------|-------------------------------------------------------------------------|----------------------|--------------------------|---|------------|--|--|--|
| ผลการเกิ                 | ับการหน่วยกิดการค่                                                                                                  | ใกษาต่อเนื่อง                   |                                                                         |                      |                          |   |            |  |  |  |
| ปีที่การ                 | รศึกษาต่อเนื่องไม่คร                                                                                                | รวมหน่วยกิดที่เก็บเพิ่มเดิม     |                                                                         |                      |                          |   |            |  |  |  |
| 2559                     |                                                                                                    |                                 | 0                                                                       | (ให้ครามเกณฑ์)       |                          |   |            |  |  |  |
| 2560                     |                                                                                                    |                                 | 1 9                                                                     | 1 9 2                |                          |   | (liesuman) |  |  |  |
| ปที่ของกับ               | มหน่วยกิดการศึกษา                                                                                                   | ต่อเนื่องเพิ่มเติม 2559         | •                                                                       |                      |                          |   |            |  |  |  |
| เดือก                    | รหัสกิจกรรม                                                                                                    | ชื่อกังกรรมการศึกษาต่อเนื่อ     | ประเภท<br>กิจกรรม                                                       | ี่ ∜านวน<br>หน่วยก็ด | ปีพี่ขอเก็บเพิ่ม<br>เดิม |   |            |  |  |  |
| "Im                      | 0001-2-000-011-                                                                                                    | การประชุมเชิงปฏิบัติการ เพื่อพั | รประชุมเชิงปฏิบัติการ เพื่อพัฒนาสู่คุณภาพการบริบาลเกล้ชกรรมชุมชนยุคใหม่ |                      |                          |   | 2559       |  |  |  |
| Sen                      | 1013-2-000-004-<br>บโตกรรมทางเกลียกรรมสู่ความงามและสุขภาพ<br>2-2561                                                 |                                 |                                                                         |                      |                          | 6 | 2559       |  |  |  |
| Sen                      | 1012-2-000-004- การประบุมวิชาการ "ร้านยา 4.0: ที่สหางและการเตรียมสัว"<br>3-2561                                     |                                 |                                                                         |                      |                          |   | 2559       |  |  |  |
| Im                       | 1013-2-000-009- โครงการประชุมรียาการของขมรมรำเหขายยาแห่งประเทศไทย จังหรัดอุตรธานี เรื่อง โรคภูมิแพ่ไหเด็ก<br>5-2561 |                                 |                                                                         |                      |                          | 5 | 2559       |  |  |  |
| 0                        | 1013-2-000-017-<br>05-2561                                                                                          | การประชุม<br>ริชาการ            | 6                                                                       |                      |                          |   |            |  |  |  |
| ค่าธรรมเนียม             |                                                                                                    | 200                             | มาพ                                                                     |                      |                          |   |            |  |  |  |
| จำนวนเงินที่ต่องข่าระ 20 |                                                                                                    |                                 | มาพ (สองร้อยบาทถั่วน)                                                   |                      |                          |   |            |  |  |  |

## Q & A : คำถาม คำตอบ สำหรับการโอนหน่วยกิตการศึกษาต่อเนื่องรายปีเพิ่มเติม

<mark>คำถามที่ 1 การโอนย้ายหน่วยกิตการศึกษาต่อเนื่องรายปี สามารถโอนหน่วยกิตข้ามรอบปีการศึกษาต่อเนื่องได้หรือไม่</mark> คำตอบที่ 1 ไม่ได้ครับ ต้องเป็นการโอนย้ายในรอบปีการศึกษาต่อเนื่องห้าปี รอบเดียวกันเท่านั้น

### คำถามที่ 2 ปีในรอบปีการศึกษาต่อเนื่องเดียวกันนับอย่างไร

**คำตอบที่ 2** ทุก ๆ 5 ปีนับเป็น 1 รอบปีการศึกษาต่อเนื่อง พอเริ่มปีที่ 6 จะเป็นการเริ่มนับปีที่ 1 ในรอบปีการศึกษาต่อเนื่องที่ 2

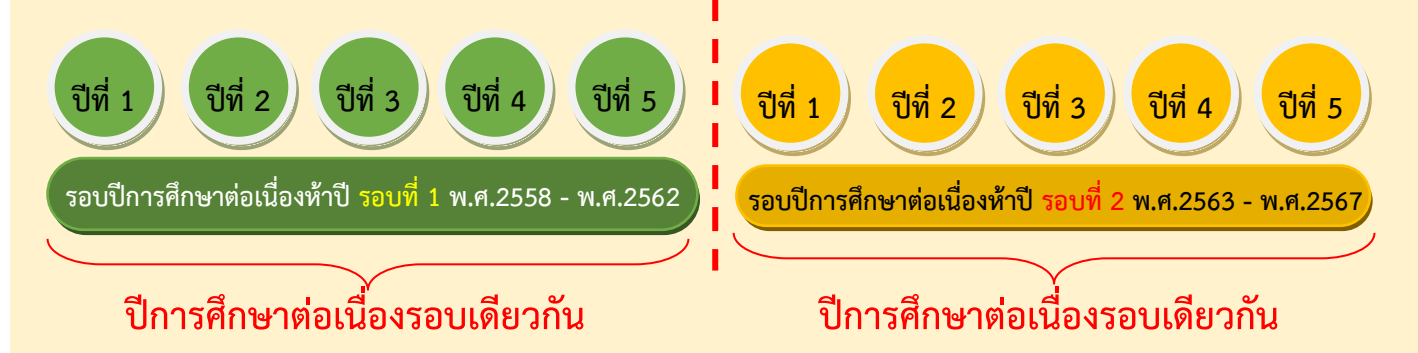

<mark>คำถามที่ 3 ใช้หน่วยกิตในปีอื่นที่ไม่ใช่ปีปัจจุบัน โอนไปให้ปีที่หน่วยกิตไม่ครบได้หรือไม่</mark> คำตอบที่ 3 ไม่ได้ครับ ต้องเป็นการโอนหน่วยกิต ณ ปีปัจจุบัน ย้อนกลับไปให้ปีในอดีตในรอบปีการศึกษาต่อเนื่องเดียวกันเท่านั้น

<mark>คำถามที่ 4 ถ้ามี 3 ปีที่หน่วยกิตรายปีไม่ครบเกณฑ์ แต่มีหน่วยกิตพอสำหรับโอนแค่ 2 ปีสามารถเข้าระบบยื่นคำขอได้หรือไม่ คำตอบที่ 4 ท่านสามารถ Login เข้าระบบเพื่อยื่นคำขอฯ ได้ ให้โอนหน่วยกิตปีปัจจุบันที่เพียงพอ ย้อนกลับไปให้ 2 ปีที่หน่วยกิต ไม่ครบ ชำระค่าธรรมเนียม 200 บาท และในภายหลังจากวันนี้เมื่อท่านมีหน่วยกิตเพียงพอสำหรับโอนย้ายอีก 1 ปีที่ไม่ครบ ให้เข้าระบบยื่นคำขอฯ และชำระค่าธรรมเนียมใหม่อีกครั้ง</mark>

# คำถามที่ 5 Login เข้าระบบเพื่อตรวจสอบหน่วยกิตรายปีได้จากที่ใด

**คำตอบที่ 5** Login ได้ที่หน้าเว็บไซต์ ศูนย์การศึกษาต่อเนื่องทางเภสัชศาสตร์ www.ccpe.pharmacycouncil.org โดยกรอกเลขที่ใบอนุญาตา และ รหัสผ่านที่ท่านได้รับจากสภาเภสัชกรรม จากนั้นเลือกรอบปีการศึกษาต่อเนื่องของท่าน ที่ต้องการตรวจสอบหน่วยกิต

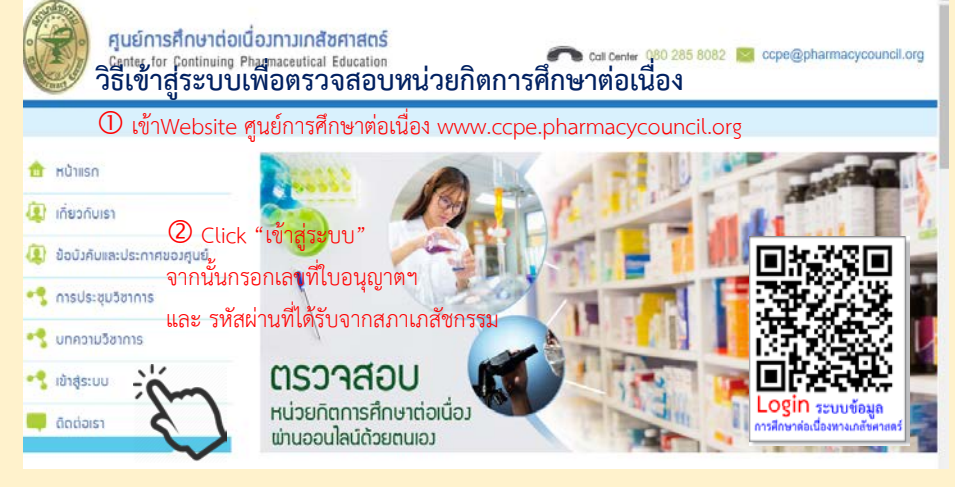

#### ขั้นตอน วิธีการยื่นคำขอเก็บหน่วยกิตการศึกษาต่อเนื่องรายปีเพิ่มเติม

1) ตรวจสอบหน่วยกิตของตนเอง ศูนย์การศึกษาต่อเนื่องทางเกล้ชศาสตร์ Coll Center 02-590-1877 Scree@pharmacycouncil.org Login เข้าสู่ระบบที่ Website Center for Continuing Pharmaceutical Education ศูนย์การ<mark>ศึกษา</mark>ต่อเนื่อง ยินดีต่อนรีย ภก. | ออกจากระบบ www.ccpe.pharmacycouncil.org ประวัติการเก็บหน่วยกิต 🚖 หน้าแรก กดเลือก รอบการเก็บหน่วยกิต ศูนย์การศึกษาต่อเนื่องทางเกลิขศาสตร์ 🚺 เกี่ยวกับเรา รอบที่ 1 (วันที่ 27/03/2558 - 31/12/2562) 🔻 ตรวจสอบว่า ปีใดที่หน่วยกิตน้อยกว่า 😰 ข้อบัวคับและประกาศขอว ศูนย์ ปีการศึกษาต่อเนื่อม หน่วยกัตชั้นต่ำ หน่วยกัตกิได้รับ หน่วยก็ตซ่อม หน่วยกิตที่ต้อมเก็บเยิ่ม 10 หน่วยกิต 🔩 การประชุมวิชาการ เมื่อให้ครบเกณฑ์ tcůi ้คำนวณหน่วยกิตที่ต้องโอน คือ การศึกษาต่อเนื่องปีที่ 1 (27/03/2558 - 31/12/2558) 10 20 0 0 🔩 บทความวิชาการ การศึกษาต่อเนื่องปีที่ 2 (1/01/2559 - 31/12/2559) 0 0 10 0 20 หน่วยกิตส่วนที่ขาด + หน่วยกิตเพิ่ม 1 🔩 ประวัติการเก็บหน่วยกิต 0 2 0 การศึกษาต่อเนื่องปีที่ 3 (1/01/2560 - 31/12/2560) 10 9 0 0 การศึกษาต่อเนื่องปีที่ 4 (1/01/2561 - 31/12/2561) ้เท่าของหน่วยกิตส่วนที่ขาด 10 82.5 🧔 ຕົດຕ່ອເຮາ 0 การศึกษาต่อเนื่องปีที่ 5 (1/01/2562 - 31/12/2562) 10 10 0 🙆 รวบหน่วยค้อการสึกษาต่อเนื้องปีดี 1.5 100 111.5 2) Login เข้าระบบเพื่อยื่นคำขอ

้ผ่านระบบออนไลน์ E-service สภาเภสัชกรรม The Pharmacy Council of Thailand Login เข้าสู่ระบบ <del>ทะเบียเ</del> ระบบข้อมูลผู้ประกอบวิชาชีพเกด้ขครรม ผู้ประกอบวิชาชีพเภสัชกรรม เลขที่ใบประกอบ ฯ ACCR. ชื่อ-สกุด on sheet solid and ที่ Website สภาเภสัชกรรม เปลี่ยนระเสล่านใหม่ | ออกจากระบบ www.pharmacycouncil.org ข้อมุลผู้ประกอบวิชาชีพ ชื่นสาของกัน E-service เดือกใช้บริการต่าขอผ่านระบบ E-service -โปรดระบุ--ทะเบียนข้อมูล • เรียนใบสาขล --Tulsessu-ประวัติการยื่นด่าชส --เบาหาะบุ--1. สภ. 19 ศาขอหนังคือรับรองการขึ้นทะเบียนเป็นผู้ประกอบวิชาชีพเภสัชกรรม 21 สำของในแทนใบอนุญาตเป็นผู้ประกอบวิชาชิพเกล้ยก
1.22 สาของไม่สืบขมือสัว ซื้อสกุล เพิ่มขส หรือเพิ่มอภิโรย
23 สาของทีมสืบบอนุญาตเป็นผู้ประกอบวิชาชิพเกล้ยก
7.33 สาของทีมสืออนุส์ที่ให้ร้องสนัตรงานที่ความข้างการที่ ผู้ประกอบวิชาชีพเกสัชกรรม วันที่ยื่นด้าง สถานะดำเนินการ แมายเลชดำขอ ประกอบวิชาชีพเภสัชก ามรู่ความข้านาญ

้จากนั้น กดเลือก Tab ยื่นคำขอผ่าน E-service แล้ว กดเลือก คำขอเก็บหน่วยกิตเพิ่มเติม กดเลือก เขียนใบคำขอเก็บหน่วยกิต

|          | 9                               |          |           |          |          |      | ິ        | ິ              |
|----------|---------------------------------|----------|-----------|----------|----------|------|----------|----------------|
| A 1      | <ul><li>✓</li></ul>             | • ~      | • •       | <u> </u> | <u> </u> | a _  | <u>م</u> | ง ส            |
| -21      | <u>ຸ ຈາງ ເຫລງ ເກງ ຮຸກ ຮຸກ</u> ກ | <u> </u> | ເມຍະຄາບອາ | G 9491   | ເພາ      | 91.2 | ຈາງເພລາ  | <u>ର.</u> ୩୩ । |
| <b>J</b> |                                 | riiuesii |           | 10100    | 6VIO     | ~ ~  | URNER    | VINK           |
|          |                                 |          |           |          |          |      |          |                |

้ขั้นตอนที่ 1 : ยืนยันข้อมูลผู้ยื่นคำขอ ขั้นตอนที่ 2 : มีความประสงค์จะขอเก็บหน่วยกิตการศึกษาต่อเนื่องเพิ่มเติม

- (1) กดเลือก ปีที่ต้องการเก็บหน่วยกิตเพิ่มเติม
- (2) กดเลือก กิจกรรมที่ต้องการโอนหน่วยกิต เป็นการโอนหน่วยกิตของกิจกรรมนั้น ทั้งจำนวน
- (3) กดยืนยัน การยื่นคำขอ และ กดพิมพ์ ใบชำระเงิน 200 บาทต่อคำขอ ชำระที่ ธ.กรุงไทย หรือจ่ายผ่าน App Krungthai NEXT

| ข้า                                               | ้นตอนที่ 2 มีความประสงค์จะขอเก็บหน่วยกิตการศึกษาต่อเนื่องเพิ่มเติม                                                                                     |                            |                                  |                                 |                                                           |                             |                          |               |  |  |  |  |
|---------------------------------------------------|----------------------------------------------------------------------------------------------------|----------------------------|----------------------------------|---------------------------------|-----------------------------------------------------------|-----------------------------|--------------------------|---------------|--|--|--|--|
| ы                                                 | ผลการเก็บการหน่วยกิตการศึกษาต่อเนื่อง                                                                                                    |                            |                                  |                                 |                                                           |                             |                          |               |  |  |  |  |
|                                                   | ปีที่การ                                                                                                    | รศึกษาต่อเนื่องไม่ครา      | บเกณฑ์                           | หน่วยกิดที่ได้รับ               | หน่วยกิดที่ต้องเก็บเพื่อให้ครบเกณฑ์                       | รวมหน่วยกิตที่เก็บเพิ่มเดิม |                          |               |  |  |  |  |
|                                                   | 2559                                                                                                    |                            |                                  | 0                               | 0                                                         |                             |                          | (ไม่ตรบเกณฑ์) |  |  |  |  |
|                                                   | 2560                                                                                                    |                            |                                  | 1 9                             | 2                                                         | (ไม่ครบเกณฑ์)               |                          |               |  |  |  |  |
| ปีเ                                               | ปีที่ขอเก็บหน่วยกิดการศึกษาต่อเนื่องเพิ่มเดิม 2559                                                                                                    |                            |                                  |                                 |                                                           |                             |                          |               |  |  |  |  |
| 2                                                 | เดือก รหัสกิจกรรม ชื่อกิจกรรมการศึกษาต่อเนื่อง<br>                                                                                                    |                            |                                  |                                 | ประเภท<br>กิจกรรม                                         | จำนวน<br>หน่วยกิด           | ปีที่ขอเก็บเพิ่ม<br>เดิม |               |  |  |  |  |
|                                                   | Zu                                                                                                    | 0001-2-000-011-<br>07-2561 | การประชุมเชิงปฏิบัติการ เพื่อพัฒ | การประชุม<br>วิชาการ            | 6                                                         | 2559                        |                          |               |  |  |  |  |
| ?                                                 | Zm                                                                                                    | 1013-2-000-004-<br>02-2561 | นวัตกรรมทางเภสัชกรรมสู่ความง     | การ ไระชุม<br>วิชาการ           | 6                                                         | 2559                        |                          |               |  |  |  |  |
| 7                                                 | Zm                                                                                                    | 1012-2-000-004-<br>03-2561 | การประชุมวิชาการ "ร้านยา 4.0: เ  | การประชุม<br>วิชาการ            | 3                                                         | 2559                        |                          |               |  |  |  |  |
|                                                   | Ju                                                                                                    | 1013-2-000-009-<br>05-2561 | โครงการประชุมวิชาการของชมรม      | งร้านขายยาแห่งประเทศไทย จังหวัด | ายยาแห่งประเทศไทย จังหวัดอุดรธานี เรื่อง โรคภูมิแพ่ในเด็ก |                             |                          | 2559          |  |  |  |  |
|                                                   | 1013-2-000-017- โครงการประชุมริชาการของชมรมร้านขายยาแห่งประเทศไทย จังหวัดอุตรธานี เรื่อง Pharmacotherapy of Migraine and Cardiac<br>05-2561 Arrhythmia |                            |                                  |                                 |                                                           |                             |                          |               |  |  |  |  |
| ค่า                                               | ค่าธรรมเนียม 200 บ                                                                                                    |                            |                                  | บาท                             | m                                                         |                             |                          |               |  |  |  |  |
| สานวนเงินที่ต่องชาระ   200 บาพ (สองร้อยบาทถ้วน) 3 |                                                                                                    |                            |                                  |                                 |                                                           |                             |                          |               |  |  |  |  |
|                                                   | ยินยันการยืนศาขอ Sr                                                                                                    |                            |                                  |                                 |                                                           |                             |                          |               |  |  |  |  |

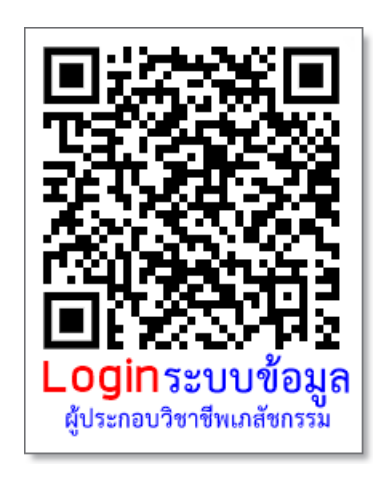

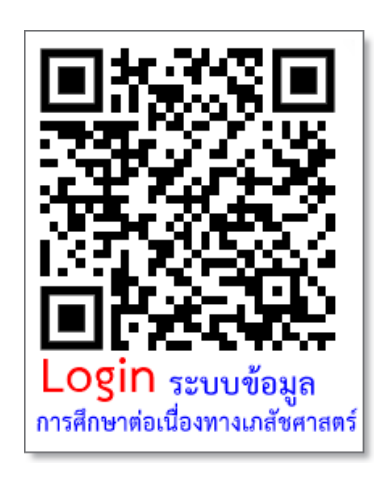

#### สอบถามข้อมูลเพิ่มเติมได้ที่ : ศูนย์การศึกษาต่อเนื่องทางเภสัชศาสตร์ สภาเภสัชกรรม

**เจ้าหน้าที่ศูนย์การศึกษาต่อเนื่องทางเภสัชศาสตร์** คุณสัมฤทธิ์ เร่งรัด **หมายเลขโทรศัพท์ :** 0 2591 9992 (คู่สายอัตโนมัติ) กด 4 Email : ccpe@pharmacycouncil.org Website : www.ccpe.pharmacycouncil.org